- Go to <u>https://www.paceschool.net/</u>
- Click on the myPACE log-in

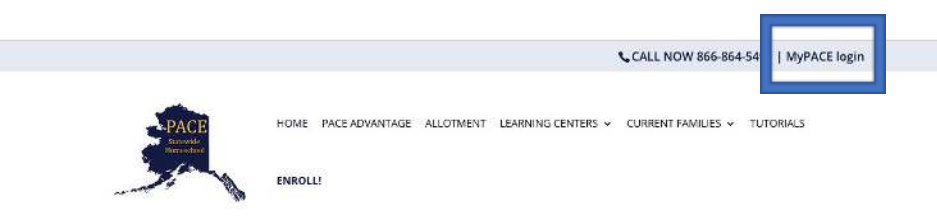

- Sign in
  - > **User Name**: Family Group Number
  - > Password: Zip Code
    - Unless you've changed it previously
- Click on "Submit Quarterly Grades" in the red, middle box

| PACE Hores   The PACE Adventure   Advented   Learning Centers   Star<br>Family Information<br>Family<br>Particulation Response EXIT                                                                                                    | af i Current Paralles 😈                                                                                                    |
|----------------------------------------------------------------------------------------------------|----------------------------------------------------------------------------------------------------|
| Cattlet Tasther: Woodward, Christia<br>Entil Concentration<br>Entil Concentration<br>Entil Concentration<br>Entil Concentration<br>Entil Concentration<br>Entil Entil Concentration<br>Entil Entil Concentration<br>Entil Entil Concentration<br>Entil Entil Concentration<br>Entil Entil Entit Entit Entit Entit Entit Entit Entit Entit Entit<br>Entit Entit | e 2020/2021 (Select School Yean) 2020/2021<br>at Change My Password<br>Phimary Partit Civisius Woodward<br>Notar<br>Addess 44 B Street<br>Sum 202<br>Address 44 B Street<br>Sum 202<br>Address 44 B Street<br>Sum 202<br>Address 44 B Street<br>Sum 202<br>Address 44 B Street<br>Sum 202<br>Address 44 B Street<br>Sum 202<br>Address 44 B Street<br>Sum 202<br>Sum 202<br>S |
|                                                                                                    | Secondary Parent<br>Address<br>Phone<br>Email                                                                                                    |

- Enter grade in the Q1 box (if Quarter 2, enter in Q2 box, Q3 for quarter 3, etc.)
- Enter a comment
  - > There must be a comment before you can submit a grade

|                 | <u>Grades K-3</u><br>A = Advanced<br>P = Proficient<br>D = Developing<br>I = Incomplete<br>N/A = Not Applicable | Submit Quarterly<br>A (90-100%) = Outstanding Achievement<br>B (80-89%) = Above Average Achievement<br>C (70-79%) = Average Achievement<br>D (60-69%) = Below Average Achievement<br>F (0-59%) = Little or No Achievement<br>I = Incomplete<br>N/A = Not Applicable<br>Student, Another | Grades<br>School Year:<br>Core Semester Total:<br>Non-Core Semester Total:<br>Core Percentage: | 2020/2021<br>4<br>2<br>66.67% | Insert Grade Here |
|-----------------|----------------------------------------------------------------------------------------------------|----------------------------------------------------------------------------------------------------|------------------------------------------------------------------------------------------------|-------------------------------|-------------------|
|                 | Lovel Content Area                                                                                              | Courses                                                                                                    | <u>6</u><br>01 02                                                                              | 03 04                         |                   |
|                 | 06 English                                                                                                    | English 6                                                                                                    | B                                                                                              |                               |                   |
| Insert          | Comments:<br>06 Math<br>Comments:                                                                               | Math 6                                                                                                    | A                                                                                              |                               |                   |
| Comment<br>Here |                                                                                                    |                                                                                                    |                                                                                                |                               |                   |

Next

Click "Submit Quarterly Grades" at the TOP or BOTTOM of the page

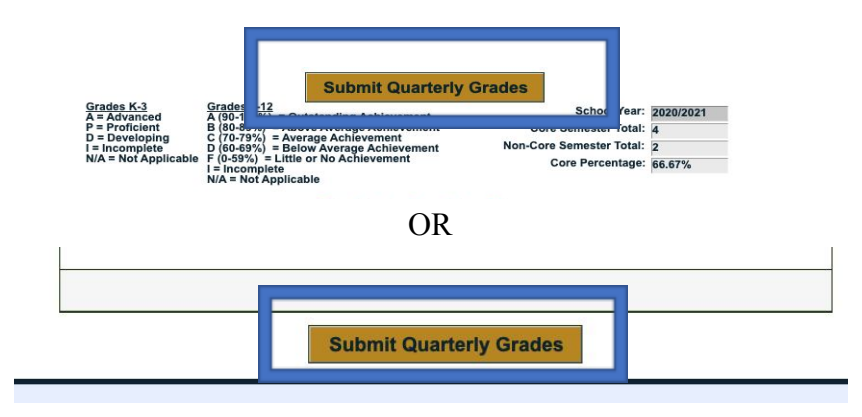

Repeat for all students

**Grading Scales** 

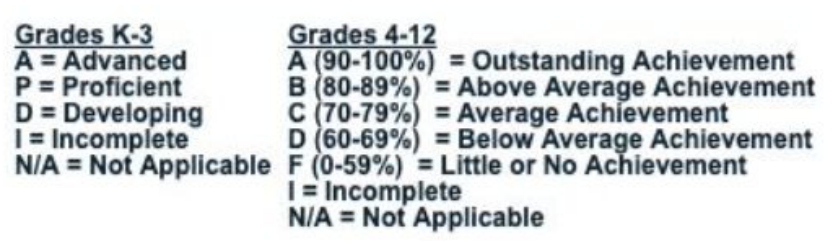

- > The Approved Craig City School District Grading Scale (K-3<sup>rd</sup> Grades)
  - A = Advanced: Child completes tasks with minimal support from parents and with minimal mistakes.
  - P = Proficient: Child completes tasks with some support from parents and with limited mistakes.
  - D = Developing: Child needs support or help for most of the tasks; concepts are developing.
  - I = Incomplete: Work has not been submitted and/or not enough work completed.

N/A = Not applicable

The Approved Craig City School District Grading Scale (4<sup>th</sup>-12<sup>th</sup> Grades)

| A (90-100%) | Outstanding achievement   | 4.0 grade points |
|-------------|---------------------------|------------------|
| B (80-89%)  | Above average achievement | 3.0 grade points |
| C (70-79%)  | Average achievement       | 2.0 grade points |
| D (60-69%)  | Below average achievement | 1.0 grade points |
| F (0-59%)   | Little or no achievement  | 0 grade points   |
| I           | Incomplete                | 0.0 grade points |

- N/A should only be used if a class is not in session, or if you have not started classes yet
  Use the comments section to explain the N/A
- No plusses or minuses (+/-) are added to the grade (ex: C+, A-)